# EL-SERIAL\_ETHERNET-KIT General Setup Guide

Please read the Quick Start Guide included with the ATC-1000

 You need to set up your computer to work on another network. To do this open network connections and right click on your active network. (Pictured below). You will then select Properties and from the list, highlight internet protocol version 4 and then select properties. From the menu select use the following IP address. Enter 192.168.2.2 for the IP and 255.255.255.0 for the subnet mask and enter OK. Once this is setup, you will be able to talk to the ATC-1000

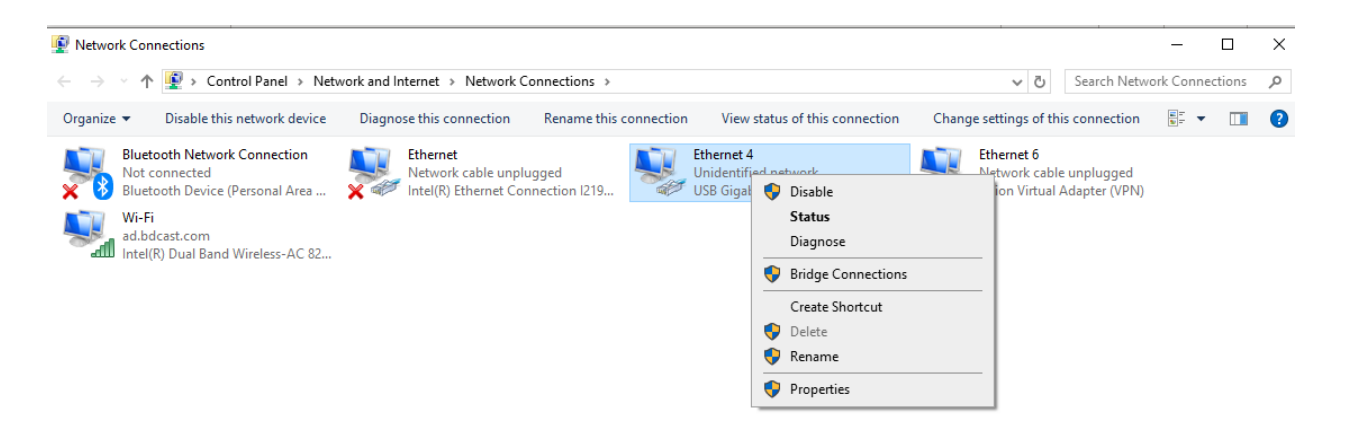

- 2. Plug the ATC-1000 in and connect to ethernet.
- Go to your web browser and enter the IP 192.168.2.1 (This is the default IP for the ATC-1000. It will bring up the following login screen. The default ID is admin and the default password is system.

| cs 🗙 🔇 192.168.2.1 | × +               |  |
|--------------------|-------------------|--|
| e   192.168.2.1    |                   |  |
|                    | ▷ USER LOG IN     |  |
|                    | Site: 192.168.2.1 |  |
|                    | ID: admin         |  |
|                    | Password:         |  |
|                    | OK                |  |

4. Once logged in, you will see the administrator settings. This is the default and you do not need to change anything. Select the UART tab from the left.

Administrator Setting

| Administrator Setting |
|-----------------------|
| TCP Mode              |
| UDP Mode              |
| UART                  |
| Reset Device          |

| Kernel Version                 | V1.44.3.10 2017/06/29 |  |  |
|--------------------------------|-----------------------|--|--|
| MAC Address                    | 00:11:22:9D:DE:D4     |  |  |
| Nickname                       | NetUART               |  |  |
| IP Setting                     |                       |  |  |
| IP Address                     | 192 . 168 .2 . 1      |  |  |
| Subnet Mask                    | 255 .255 .255 .0      |  |  |
| Gateway                        | 192 .168 . 2 .1       |  |  |
| IP Configure                   | Static      DHCP      |  |  |
| Password Setting               |                       |  |  |
| Username                       | admin max:15          |  |  |
| Password<br>Confirm            | max:15                |  |  |
| Updat                          | 3                     |  |  |
| Load Default Setting to EEPROM | Load                  |  |  |

5. On the UART Control screen, you will need to change the mode to RS485 and the baud rate to 115200. This is the default setting needed to connect to the front port.

| Administrator Setting |
|-----------------------|
| TCP Mode              |
| UDP Mode              |
| UART                  |
| Reset Device          |

D

#### UART Control

| Item                  | Setting                                                                                                    |  |  |  |
|-----------------------|----------------------------------------------------------------------------------------------------|--|--|--|
| Mode                  | R\$485 T                                                                                                    |  |  |  |
| Baudrate              | 115200 🔻                                                                                                    |  |  |  |
| Character Bits        | 8 🔻                                                                                                    |  |  |  |
| Parity Type           | none 🔻                                                                                                    |  |  |  |
| Stop Bit              | 1 •                                                                                                    |  |  |  |
| Hardware Flow Control | none 🔻                                                                                                    |  |  |  |
| Delimiter             | <ul> <li>Character 1:00 , Character 2:FF</li> <li>Silent time:5 (1~255)*10ms</li> <li>Drop Character</li> <li>Multi-Packet</li> </ul> |  |  |  |
| Update                |                                                                                                    |  |  |  |

- 6. You now need to load the VCOM software on you Computer. You will want to go under the driver's folder and select the ATC-1000&1000M folder. Open the Win XP,7,8,8.1,10 folder. Click on the vcomsetup to install the software.
- 7. Open the VCOM software from the ICON on your computer. Click on the Device Info and then the search for IP. (See Screen Below). In the from field enter the IP 192.168.2.1 and in the to you will need to enter 192.168.2.2 so it has a range to look for the device. Then click ok.

| <u>1</u> ain      |             |           |                     |                 |                   |             |             |
|-------------------|-------------|-----------|---------------------|-----------------|-------------------|-------------|-------------|
| Exit Search by IP | nfigure Web |           |                     |                 |                   |             |             |
| Utilities         |             |           |                     | COM Mapping - 0 | COM(s)            |             |             |
| VCOM              | No          | Device ID | Device Name         |                 |                   |             |             |
|                   | 1           | 0001      | NetUART             | NetUART         | 00-11-22-9D-DE-D4 | 192.168.2.1 | 192.168.2.1 |
|                   |             |           |                     |                 |                   |             |             |
|                   |             |           | Search device(s) by | IP              |                   |             |             |
|                   |             | Þ         | Specify IP range    | 2:              |                   |             |             |
|                   |             |           | from:               | 192.168.2.1     |                   |             |             |
|                   |             |           | to:                 | 192.168.2. 2    |                   |             |             |
|                   |             |           | ОК                  | Cancel          |                   |             |             |
|                   |             |           |                     |                 |                   |             |             |
|                   | 1           |           |                     |                 |                   |             |             |

8. Select the Com Mapping icon and it will bring up the screen below. Highlight the device that is listed. It will then fill in the IP and port number for you. It will bring up a default Com for your

| VCOM     X       Rescan     COM Mapping - 0 COM(s)       No     Device Name     MAC Address       Search IP Address     Search IP Address       I     NetUART     00-11-22-90-DE-D4       I     NetUART     00-11-22-90-DE-D4       I     NetUART     00-11-22-90-DE-D4       I     NetUART     00-11-22-90-DE-D4       I     Server/Client     Server       IP Address     132.168.2.1       I     Local Port       I     Server       I     Server       I     Local Port       I     second(s) for reconnection                                                                                                    | lain                      |                   |                   |         |                 |                   |             |         |
|----------------------------------------------------------------------------------------------------|---------------------------|-------------------|-------------------|---------|-----------------|-------------------|-------------|---------|
| Rescan   No Device Name   MAC Address   Seach IP Address   I   NetUART   0011/22/50-DE-01   122/50-2E-04   122/50-2E-04 <t< th=""><th>VCOM</th><th></th><th>×</th><th></th><th></th><th></th><th></th><th></th></t<>                                                                                                    | VCOM                      |                   | ×                 |         |                 |                   |             |         |
| No     Device Name     MAC Address     Search IP Address       Image: Search IP Address     Search IP Address     Search IP Address       Image: Search IP Address     Search IP Address     Search I                                                                                                    |                           |                   | Rescan            |         | COM Mapping - ( | ) COM(s)          |             |         |
| Image: NetUART         00-11-22-90-0E-04         192.168.2.1         192.           Image: NetUART         00-11-22-90-0E-04         192.168.2.1         192.           Image: NetUART         00-11-22-90-0E-04         192.168.2.1         192.           Image: NetUART         00-11-22-90-0E-04         192.168.2.1         192.           Image: NetUART         00-11-22-90-0E-04         192.168.2.1         192.           Image: NetUART         00-11-22-90-0E-04         192.168.2.1         192.           Image: NetUART         00-11-22-90-0E-04         192.168.2.1         192.           Image: NetUART         00-11-22-90-0E-04         192.168.2.1         192.           Image: NetUART         Image: NetUART         00-11-22-90-0E-04         192.168.2.1         192.           Image: NetUART         Image: NetUART                                                                                                    | No Device Name            | MAC Address       | Search IP Address | TCP/UDP |                 |                   |             |         |
| ICP/UDP ICP/UDP   Server/Client C Server   IP Address T92:158:21   Local Port L   Image: Control Connection L   Image: Control Connection L                                                                                                    | 1 NetUART                 | 00-11-22-9D-DE.   | . 192.168.2.1     |         | NetUART         | 00-11-22-9D-DE-D4 | 192.168.2.1 | 192.168 |
| Image: Control Connection       Image: Control Connection       Image: Control Connection         Image: Control Connection       Image: Control Connection       Image: Control Connection         Image: Control Connection       Image: Control Connection       Image: Control Connection         Image: Control Connection       Image: Control Connection       Image: Control Connection         Image: Control Connection       Image: Control Connection       Image: Control Connection         Image: Control Connection       Image: Control Connection       Image: Control Connection                                                                                                    |                           |                   |                   |         |                 |                   |             |         |
| CDM CDM   2   *   Remote Port   23                                                                                                    |                           |                   |                   |         |                 |                   |             |         |
| TCP/UDP       • TCP       · UDP         Server/Client       • Client         IP Address       T92188.21       Local Port         COM       COM       2         Remote Port       23         Image: Control Connection       Image: Control Connection         1       second(s) for reconnection interval.                                                                                                    | <                         |                   | >                 |         |                 |                   |             |         |
| TCP/UDP       • TCP       • UDP         Server/Client       • Client         IP Address       192168.2.1       Local Port         COM       COM       2         Remote Port       23         IP       Second(s) for reconnection interval.                                                                                                    |                           |                   |                   |         |                 |                   |             |         |
| Server/Client     Cient     Server     Cient     Server     Server     Cient     Server     Server     Serve                                                                                                    | TCP/UDP @ TCP C           | UDP               |                   |         |                 |                   |             |         |
| IP Address     I92 168 2.1     Local Port     Image: Constraint of the second of the second of the | Server/Client C Server G  | Client            |                   |         |                 |                   |             |         |
| COM     COM     2     *     Remote Port     23       Image: Control Connection     *     *     *                                                                                                    | IP Address 192.168.2.1    | Local Port        |                   |         |                 |                   |             |         |
| COM COM 2  Remote Port 23  For Enable Control Connection  Second(s) for reconnection interval.                                                                                                    | ,                         |                   | ,                 | L2      |                 |                   |             |         |
| Image: Second(s) for reconnection interval.                                                                                                    | сом сом 2                 | Pomoto Port       | 22                |         |                 |                   |             |         |
| Image: Second(s) for reconnection interval.                                                                                                    |                           | Hemote For        | 23                |         |                 |                   |             |         |
| Enable Control Connection      Second(s) for reconnection interval.                                                                                                    |                           |                   |                   |         |                 |                   |             |         |
| 1 second(s) for reconnection interval.                                                                                                    | Enable Control Connection |                   |                   |         |                 |                   |             |         |
| 1 second(s) for reconnection interval.                                                                                                    |                           |                   |                   |         |                 |                   |             |         |
|                                                                                                    | 1 second(s) for recon     | nection interval. |                   |         |                 |                   |             |         |
|                                                                                                    |                           |                   |                   |         |                 |                   |             |         |

computer. You can use it or change it to a free com port on your computer. Click ok and you will not have that com port associated with that IP address.

- 9. You will now need to connect the ATC-1000 to the front Db 9 port on the front of the Elenos Transmitter with a **Null Modem Cable**. Make sure you also have the ethernet cable plugged into it.
- 10. From the front of the Elenos unit, you will need to go into the menu. Under Menu System, select Communication Port Set. There on the front port setting, set the front comm port to 485 and the communication speed to 115K. Switch the unit to Remote with the Key on the front.
- 11. Open your terminal emulation software. If you do not have any, you can download putty from the internet. With putty, you will select connection type Serial, Speed, 115200 and Serial line what ever serial port you setup in the VCOM software. (See putty screen below). Then select open.

| Category:                |                                           |                  |
|--------------------------|-------------------------------------------|------------------|
|                          | Basic options for your Pul                | ITY session      |
| Terminal                 | Specify the destination you want to o     | connect to       |
| Keyboard                 | Serial line                               | Speed            |
| Bell                     | COM2                                      | 115200           |
| - Window<br>- Appearance | Connection type:                          | SSH 💿 Serial     |
| Behaviour                | Load, save or delete a stored session     | on               |
| + Selection              | Saved Sessions                            |                  |
| Colours                  |                                           |                  |
| Connection               | Default Settings                          | Load             |
| Proxy                    | FM 10S<br>FXLJ10                          |                  |
| Telnet                   | VPE                                       | Save             |
| -Rlogin<br>+ISSH         | XPlesp                                    | Delete           |
| Serial                   |                                           |                  |
|                          | Close window on exit:<br>Always Never Onl | lv on clean exit |
|                          |                                           |                  |
| About Hel                | o Open                                    | Cancel           |

12. You will now see a blank terminal screen.

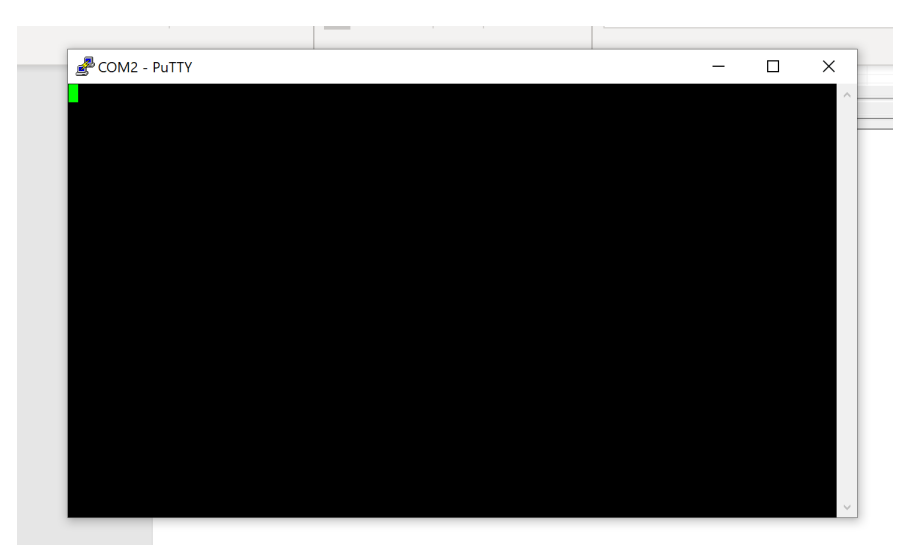

13. You will need to type 21i00 and the main screen will appear.

| Numbers Microso                                                                                                    |                                                                                                    |
|----------------------------------------------------------------------------------------------------|----------------------------------------------------------------------------------------------------|
| 🖉 COM3 - PuTTY                                                                                                    | – 🗆 X                                                                                                |
| ELENOS ETG2000_3F S/N.1810026020000000                                                                                                 | <pre><id 0000=""> life eXtender [menu=Q] </id></pre>                                                 |
| Status : 019 ON AIR (S)                                                                                                    | 00:21 18/03   Reset alarms :F                                                                        |
| Forward       (W): 2000 [ 2000] Frequency (           Reflected       (W): 0       LOCK           Eff. (%):       81.4       Prof.#: 1 | MHz): 88.50 RF : ON AIR  <br>VDS (V): 46.0  <br>MPX IDS (A): 53.3                                    |
| MAIN MENU (level 1) ====><br>                                                                                                    | 00:21:53 18/03/2016                                                                                  |
| R = Profiles 2<br>  E = Exciter monitor<br>  S = Status/Alarms<br>  H = Events History                                                 | <mark>E L E N O S</mark> Srl  <br>  Via G.Amendola, 9  <br>  44028 Poggio Renatico (FE)  <br>  ITALY |
| I  K = Password<br>  Y = System<br>  D = Debug                                                                                         | Tel.+39 0532 829965  <br>  Fax.+39 0532 829177  <br>  www.elenos.com  <br>+                          |
| Arcobat Elepos Docs                                                                                                    | Ver. 3.05 /1.16 (c)2015 Elenos <br> <br>                                                             |

Please refer to the Technical Bulletin 127-1-ITA for complete front terminal operation instructions on the Elenos Transmitter.

General instructions are you can arrow up and down with the arrow keys on your keyboard. Any item that is highlighted blue can be selected by highlighting it and selecting enter. From there you can use the arrow keys to toggle through your choices.

Example: From the main screen, you can arrow up to the RF field where is shows On Air or Off Air. You can highlight and then toggle the transmitter on or off. Then hit enter to make the change take effect.

Once setup, you can change most parameters in the transmitter, turn it on and off, view and reset alarms, change power etc.

Below are screenshots of the different screens available.

## Alarm Page

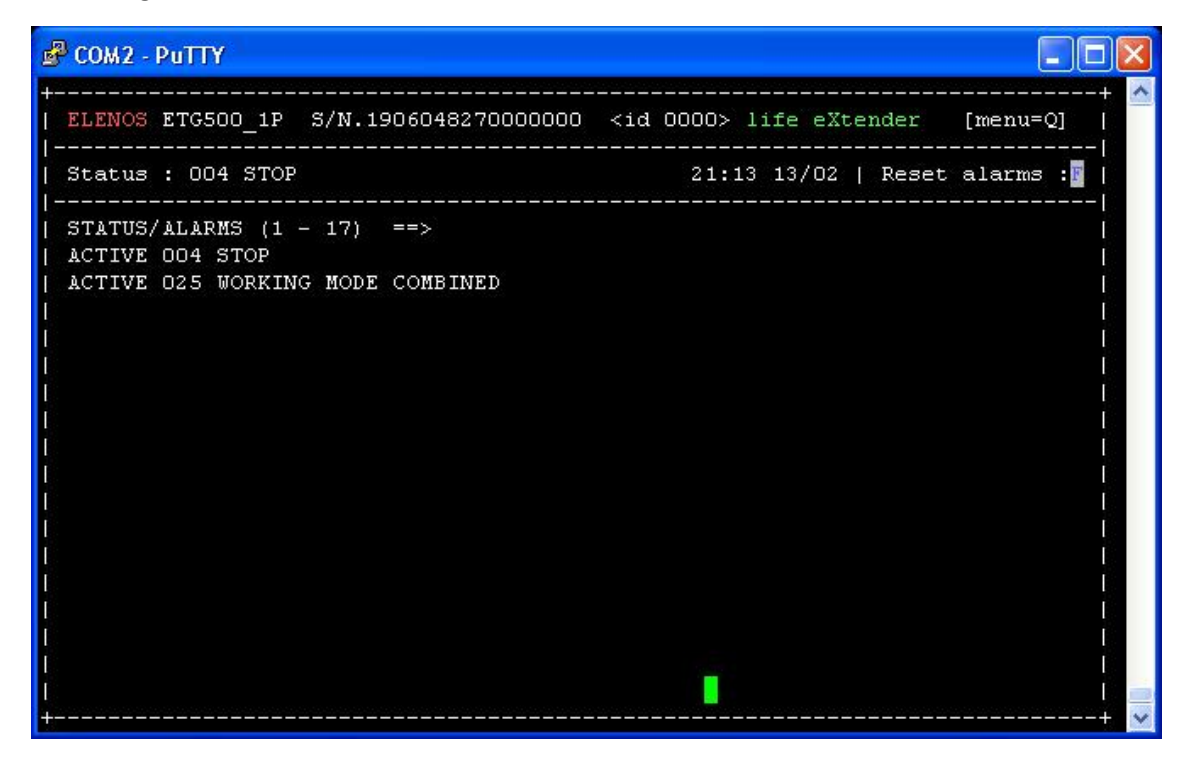

## **Exciter Page**

| 🗬 COM2 - PuTTY                                       |                        |                    |                       |                                         |                                                            |
|------------------------------------------------------|------------------------|--------------------|-----------------------|-----------------------------------------|------------------------------------------------------------|
| +<br>  ELENOS ETG500_1P                              | S/N.1906048            | 270000000 ·        | <id 0000=""> lif</id> | e eXtender                              | + 🛆<br>[menu=Q]                                            |
| <br>  Status : 004 STO                               | P                      |                    | 21:11 1               | .3/02   Reset                           | alarms :F                                                  |
| O(kHz) 15<br> Mpx[ 0.0]<br> ><br>                    | 30 45                  | 60                 | 75                    | 90                                      | 105  <br>  <br> <br> <br> <br>                             |
| <br>  O(kHz) 5.0<br> Aux[ 0.0]<br> ><br>             | 10.0                   | 15.0<br>+          | 20.0                  | 25.0                                    | 30.0  <br> <br> <br>1                                      |
| Tx Frequency(MHz<br>                                 | ): 98.00<br>           |                    |                       |                                         | ا<br>۱۱                                                    |
| Inp. level (dB)<br> <br> <br>  Aux1(%): <b>100.0</b> | : 0.0<br>Aux2(%):100.0 | Mode<br> <br> <br> | :Ext                  | MPX   SW V<br>  BB k<br> <br> <br>  P11 | Jer: 3.67  <br>ord mod.: 0  <br>!<br>: LOCK <mark> </mark> |

Audio Trip Page

| 🗗 COM2 - PuTTY                                                                                           |                                                                   |
|----------------------------------------------------------------------------------------------------|-------------------------------------------------------------------|
| ELENOS ETG500_1P S/N.1906048270000000                                                                    | 0 <id 0000=""> life eXtender [menu=Q]  </id>                      |
|                                                                                                    | 21:20 13/02   Reset alarms :F                                     |
| Forward (W): O [ <mark>500</mark> ] Frequenc<br>  Reflected (W): O LOCK<br>  Eff. (%): O.O Prof.#: 1<br> | ry (MHz): 98.00 RF : STBY  <br>VDS (V): 0.0  <br>MPX IDS (A): 0.0 |
| <br> <br>  19KHz Level: 10.00 %<br>  19KHz Phase: 0.0 deg.<br>  Limiter(Clipper): 150.0 KHz              |                                                                   |
| <br>  MODULATION ALARM SET ===><br>  Modulation Alarm DISABLE<br>  (TC/TS slave connector)<br>           | <br>  Base Band mod: 0  <br>  Firmware : 3.67  <br>+              |
| <br>  No mod. level (dB): -25.0 Time<br>  Over mod. level (dB): 7.1 Time                                 | (s): 600  <br>(s): 600                                            |

## Life Extender Page

| 🖻 COM2 - PuTTY                                                                                                    |                  |                   |                        |
|----------------------------------------------------------------------------------------------------|------------------|-------------------|------------------------|
| +                                                                                                    | tende            | <br>r [me         | + 🔼<br>nu=Q]           |
| <br>  Status : 004 STOP 21:25 13/02                                                                                                    | Re               | <br>set ala<br>   | rms :F                 |
| Forward (W): O [ <b>500</b> ] Frequency (MHz): 98.00<br>  Reflected (W): O LOCK<br>  Eff. (%): O.O Prof.#: 1 MPX                                                                                                    | RF<br>VDS<br>IDS | :<br>(V):<br>(A): | STBY  <br>0.0  <br>0.0 |
| LIFE EXTENDER ACTIVATION / DEACTIVATION ===>                                                                                                    |                  |                   |                        |
| SerialNumber       : 19060482700000000         Unlock Code       : 742C         Deactivation Code       :         LIFE EXTENDER Status       : ACTIVE         Examinated (Days)       6       Run Time (Hours         Examinated (Days) in Optimal Conditions       6         Examinated (Days) in Heavy Conditions       0 | 12               |                   |                        |
| <br> <br>+                                                                                                    |                  |                   | i<br> <br>             |

**Clock Power Page** 

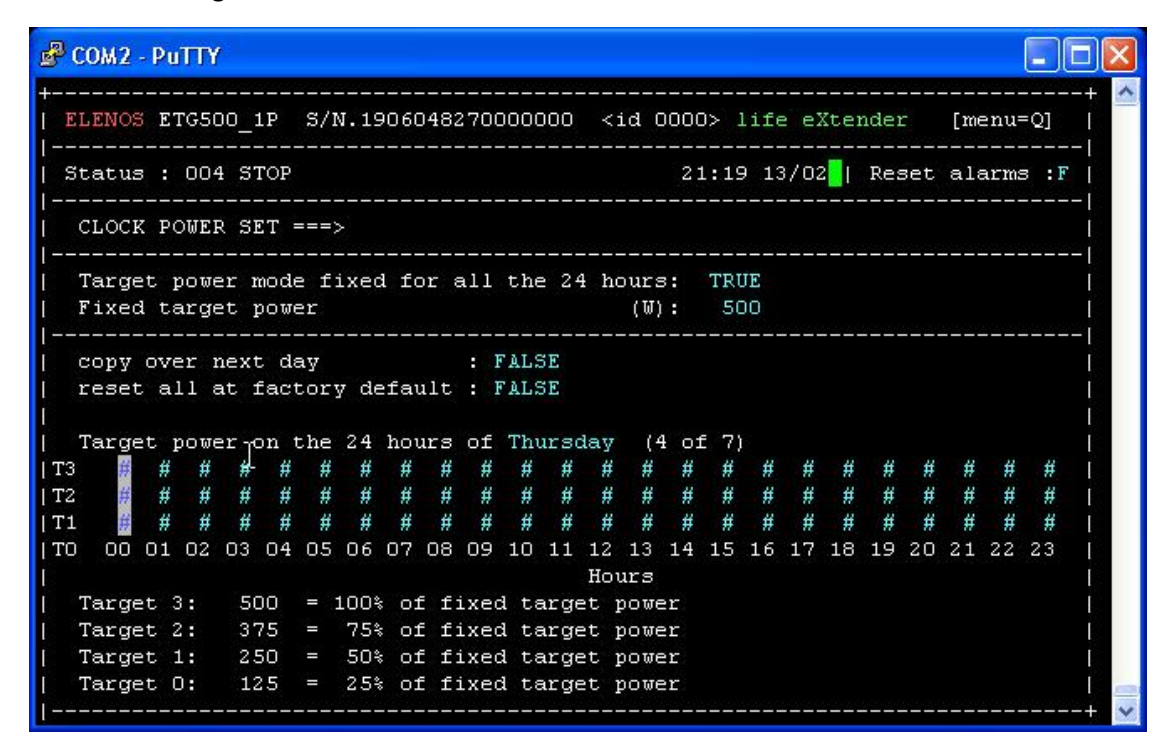

#### Main System Page

| 🖗 COM2 - PuTTY                            |               |                |              |                      |            | 3       |
|-------------------------------------------|---------------|----------------|--------------|----------------------|------------|---------|
| ELENOS ETG500_1P S/N.1906                 | <br>048270000 |                | )> life eXte | ender [me            | <br>nu=Q]  | -+<br>  |
| Status : 004 STOP                         |               | 21             | :17 13/02    | Reset ala            | rms :F     | - <br>  |
| <br>Forward (W): 0[5                      | 00] Frequ     | uency (MHz):   | 98.00 1      | <br>RF :             | STBY       | -  <br> |
| Reflected (W): 0<br>Eff. (%): 0.0 Prof.#: | LOCK<br>1     |                | MPX :        | /DS (V):<br>IDS (A): | 0.0<br>0.0 | <br>    |
| SYSTEM SETTINGS ===>                      |               |                |              |                      |            | - <br>  |
| Temperature Unit                          | CELSI         | JS Min Temp    | Sensor Numi  | :                    | 1          | -  <br> |
| Show Display                              | : ALWAYS      | PLL refer      | ence (10MH:  | z) :                 | INT.       | I       |
| Min Level Fwr Pwr Fault (W                | ): 25         | PwrOscill      | ationCheck   | :                    | FALSE      | I       |
|                                           |               | Fwd Pwr C      | al.          | (%):                 | 100        | I       |
|                                           |               | SWR Foldk      | ack Enable   | :                    | FALSE      | I       |
| Base band board code                      | : 0           | ) IPA Bias     | Treshold     | (V):                 | 4.48       | I       |
| Target PWR UPS (W)                        | : 260         | ) Refl. Pwr    | Tresh. nor   | n. (10%):            | TRUE       | I       |
| Analog PSU model                          | : 2           | Refl. Pwr      | Tresh. Lev   | vel (W):             | 60         | I       |
|                                           |               | PAbias         |              | (V) :                | 5.45       | I       |
|                                           |               |                |              |                      |            | - [     |
| Actual date : 13/0                        | 2/2020 04     | 21:17:19       |              |                      |            |         |
| New date : 13/0                           | 2/2020 04     | £ 21:17:03 UPD | ATE          |                      |            | I       |

# System Screen Page

| 🗳 COM2 - PuTTY                                                                                                    |                                                             |
|----------------------------------------------------------------------------------------------------|-------------------------------------------------------------|
| +                                                                                                    | 0000> life eXtender [menu=Q]                                |
| Status : 004 STOP                                                                                                    | 21:16 13/02   Reset alarms :F                               |
| Forward (W): O [ 500] Frequency (MHz<br>  Reflected (W): O LOCK<br>  Eff. (%): O.O Prof.#: 1                                                                                                    | z): 98.00 RF : STBY  <br>VDS (V): 0.0  <br>MPX IDS (A): 0.0 |
| <pre>SYSTEM MENU (level 2) ====&gt; 21 X = System settings U = Comm. settings J = Audio trim &amp; alrm C = Clock power set P = SMS Phone set. F = User Warning V = En. 0-31 Alrm SMS B = En.32-63 Alrm SMS L = Life eXtender </pre> | L:16:19 13/02/2020                                          |

# Comm Page

| 🗬 COM2 - PuTTY                                      | L.                         | ÷                     |                                                                                             |                                 |                  |                   |                           |
|-----------------------------------------------------|----------------------------|-----------------------|---------------------------------------------------------------------------------------------|---------------------------------|------------------|-------------------|---------------------------|
| +<br>  ELENOS ETG500_1P                             | <br>S/N.1906048            | <br>2700000000        | <id 0000<="" td=""><td>)&gt; life e</td><td>Xtende</td><td>r [me</td><td>enu=Q]  </td></id> | )> life e                       | Xtende           | r [me             | enu=Q]                    |
| <br>  Status : 004 STO                              | <br>P                      |                       | 21                                                                                          | :18 13/0                        | 2   Re           | set ala           | urms :F                   |
| Forward (W):<br>  Reflected (W):<br>  Eff. (%): 0.0 | 0 [ 500]<br>0<br>Prof.#: 1 | Frequency<br>LOCK     | (MHz):                                                                                      | 98.00<br><br>MPX                | RF<br>VDS<br>IDS | :<br>(V):<br>(A): | STBY  <br>0.0  <br>0.0    |
| <br>  COMM. SETTINGS =                              | ===>`<br>                  |                       |                                                                                             |                                 |                  |                   | <br> <br>                 |
| Front 485 Id<br>  TcTs 485 Id                       | (n.):  <br>(n.):           | 0                     | Front<br>TcTs<br>PSU                                                                        | : 485 Spe<br>485 Spe<br>485 Spe | ed<br>ed<br>ed   |                   | 115200 <br>57600 <br>9600 |
| Station Id<br>  Pager Id<br>                        |                            | 0<br>0 <mark>0</mark> |                                                                                             |                                 |                  |                   |                           |
|                                                     |                            |                       |                                                                                             |                                 |                  |                   |                           |
|                                                     |                            |                       |                                                                                             |                                 |                  |                   |                           |
| +                                                   |                            |                       |                                                                                             |                                 |                  |                   | +                         |

Event History Page

| 🖉 COM2 - PuTTY 📃 🗖 🔀                                                             |
|----------------------------------------------------------------------------------|
| ++                                                                               |
| ELENOS ETG500_1P S/N.1906048270000000 <id 0000=""> life eXtender [menu=Q]  </id> |
|                                                                                  |
| ALARMS HISTORY ==> ([-] prev.pag. [+] next pag. [arrow up/down] next/prev.)      |
| 184) 004 STOP 13/02 21:06:13                                                     |
| 183) 019 ON AIR 13/02 21:05:55                                                   |
| 182) 004 STOP 13/02 21:03:01                                                     |
| 181) 019 ON AIR 13/02 21:02:50                                                   |
| 180) 025 WORKING MODE COMBINED 13/02 20:57:45                                    |
| 179) 020 POWER UP 13/02 20:57:28                                                 |
| 178) 018 EXTERNAL INTERLOCK 13/02 20:57:28                                       |
| 177) 021 POWER DOWN 30/01 16:57:57                                               |
| 176) 004 STOP 30/01 16:57:33                                                     |
| 175) 019 ON AIR 30/01 16:56:54                                                   |
| 174) 004 STOP 30/01 16:55:53                                                     |
| 173) 019 ON AIR 30/01 16:49:02                                                   |
| 172) 004 STOP 30/01 16:49:01                                                     |
| 171) 019 ON AIR 30/01 16:48:57                                                   |
| 170) 004 STOP 30/01 16:48:54                                                     |
| 169) 019 ON AIR 30/01 16:48:32                                                   |
| 168) 004 STOP 30/01 16:46:58                                                     |
| 167) 019 ON AIR 30/01 16:44:17                                                   |
| 166) OO4 STOP 30/01 16:43:19 >>                                                  |
| ++                                                                               |

Alarm 1 – 31 Status Page

| B COM2 - PuTTY                      |        |                                                                                  |       |                                           |
|-------------------------------------|--------|----------------------------------------------------------------------------------|-------|-------------------------------------------|
| +                                   |        |                                                                                  |       | + 🔼                                       |
| ELENOS ETG500_1P S/N.19060482700000 | 000    | <id< td=""><td>0000</td><td><pre>D&gt; life eXtender [menu=Q]  </pre></td></id<> | 0000  | <pre>D&gt; life eXtender [menu=Q]  </pre> |
|                                     |        |                                                                                  |       |                                           |
| Status : 004 STOP                   |        |                                                                                  | 21    | 1:24 13/02   Reset alarms :F              |
| IBit Status                         | <br>Bi | t.                                                                               | Stati | <br>18                                    |
| / Enable                            | 1      | 7                                                                                | Enabl |                                           |
| O F 🖪 OOO CORRECT WORKING           | 16     | F                                                                                | F C   | 16 PSU OVER TEMPERATURE                   |
| I I F F OOI SYSTEM RESET T          | 17     | F                                                                                | FC    | 017 PSU COMM TIMEOUT                      |
| 2 F F OO2 EEPROM CHKSUM ERROR       | 18     | F                                                                                | F C   | 18 EXTERNAL INTERLOCK                     |
| 3 F F OO3 BLOCKED                   | 19     | F                                                                                | F C   | 19 ON AIR                                 |
| 4 T F 004 STOP                      | 20     | F                                                                                | F C   | 20 POWER UP                               |
| 5 F T 005 -3dB CARRIER              | 21     | F                                                                                | F C   | 21 POWER DOWN                             |
| 6 F F 006 HIGH REF PWR              | 22     | F                                                                                | F C   | 22 PSU THERMAL DERATING/FA                |
| 7 F F 007 MIN 12V                   | 23     | F                                                                                | F C   | 23 PSU LOW POWER                          |
| 8 F F 008 RF AMP. FAULT             | 24     | F                                                                                | F C   | 24 PSU RF OFF                             |
| 9 F F 009 RF AMP. FAULT DERATING    | 25     | Т                                                                                | F C   | 25 WORKING MODE COMBINED                  |
| 10 F F 010 RF THERMAL DERATING      | 26     | F                                                                                | F C   | 26 SWR FOLDBACK                           |
| 111 F F 011 RF OVER TEMPERATURE     | 27     | F                                                                                | F C   | 27 UNLOCK [                               |
| 12 F F 012 PSU FAULT                | 28     | F                                                                                | F C   | 28 EXCITER COMM ERROR                     |
| 13 F F 013 PSU CURRENT DERATING     | 29     | F                                                                                | T C   | 29 NO AUDIO                               |
| 14 F F 014 PSU OVER CURRENT         | 30     | F                                                                                | F C   | )30 OVER 2/3 CARRIER                      |
| 15 F F 015 PSU THERMAL DERATING     | 31     | F                                                                                | F     |                                           |
| +                                   |        | _                                                                                |       | + ⊻                                       |

## Alarm 32 – 63 Status Page

| 🖉 СОМ2 - РиТТҮ                     |         |         |                                       |
|------------------------------------|---------|---------|---------------------------------------|
| +                                  |         |         |                                       |
| ELENOS ETGSUU_1P S/N.1906048270000 |         | <10     | id UUUU> life extender [menu=Q]  <br> |
| Status : 004 STOP                  |         |         | 21:25 13/02   Reset alarms :F         |
|                                    | <u></u> | <u></u> |                                       |
| Bit Status                         | В:      | ıt .    | Status                                |
| / Enable                           |         | 1       | / Enable /                            |
| 32 F 📱 O32 OVER MODULATION         | 48      | F       | FT 048 AUDIO OK                       |
| 33 F F                             | 49      | F       | F F 049 DRAIN VOLTAGE TOO LOW         |
| 34 F F 034 TEMPERATURE SENSOR ER   | RO 50   | F       | F F 050 OVER FRW PWR ERROR            |
| 35 F F 035 PWR FORWARD OSCILATION  | J 51    | F       | F F 051 PSU VOLTAGE DERATING          |
| 36 F F 036 THREE BLOCK OUT         | 52      | F       | F F 052 PSU NET OVER VOLTAGE          |
| 37 F F 037 USER ENV TEMP OUT LIM   | IT 53   | F       | F F 053 EXT REF MISSING               |
| 38 F F 038 USER RF TEMP OUT LIMIT  | r 54    | F       | F F 054 DRAIN VOLTAGE CONTROL E       |
| 39 F F 039 USER PSU TEMP OUT LIM   | IT 55   | F       | F F                                   |
| 40 F F 040 USER RF CURRENT OUT LI  | CM 56   | F       | FF                                    |
| 41 F F 041 USER PSU CURRENT OUT I  | JI 57   | F       | FF                                    |
| 42 F F 042 USER FRW PWR OUT LIMIT  | r 58    | F       | FF                                    |
| 43 F F 043 USER RFL PWR OUT LIMIT  | r 59    | F       | FF                                    |
| 44 F F 044 OUT PWR NOT VERIFIED    | 60      | F       | FF                                    |
| 45 F F 045 UPS ACTIVE              | 61      | F       | FF                                    |
| 46 F F 046 SHUNT COMM TIMEOUT      | 62      | F       | FF                                    |
| 47 F F 047 WARNING TEMPERATURE SH  | EN 63   | F       | F F                                   |
| +                                  |         |         | + 💌                                   |